| Ρ                | ricing Task                                                                                                    |                                  |                                                                                        |                                      |                         |                                     | <b>A D VA N T U S</b> |                                                |                                |                                                                      |  |
|------------------|----------------------------------------------------------------------------------------------------|----------------------------------|----------------------------------------------------------------------------------------|--------------------------------------|-------------------------|-------------------------------------|-----------------------|------------------------------------------------|--------------------------------|----------------------------------------------------------------------|--|
|                  | ORACLE NETSUITE                                                                                                    | A DVANTUS                        | Search                                                                                 |                                      | Q                       | ціт () н                            | elp 🏮 Feedback        | Brandy Bottin<br>Advantus Corp ADV - Marketing |                                |                                                                      |  |
|                  | 🕒 ★ 🛣 RF-SMART                                                                                                    | T Transactions Legal             | Lists Reporting Analytics Customizat                                                   | ion Documents Setup Fixed Assets     | Projects & Items Shippi | ng & Receiving Compliance S         | uiteApps Support      |                                                | DIVIS                          | ION RESPONSIBILITY                                                   |  |
|                  | Save Cancel                                                                                                    |                                  | Directions & Drive                                                                     |                                      |                         | Tools Phatric                       | Drop file             | List Search More                               | Filter                         | s to Select:                                                         |  |
| 2                | TASK TYPE * Pricing Add/Change                                                                                      | •                                | DIRECTIONS TO TAS                                                                      | ¢ RECIPIENT                          | 5                       | CURRENT ASSIGNEE *<br>Brandy Bottin | *                     |                                                |                                | Select Task                                                          |  |
| $\sim$           | REQUESTOR<br>Brandy Bottin                                                                                          | *                                | PRIORITY *                                                                             | DUE DATE *                           | $\smile$                | Not Started                         | •                     |                                                | 2                              | Select Pricing Add/Change                                            |  |
| (3)              | Pointed Paragete                                                                                                    |                                  | ()                                                                                     | 4                                    |                         | DATE COMPLETED                      |                       |                                                | 5                              | Select Assignee                                                      |  |
| 6                | PRICING CUSTOMER(5) *  Type & tab for single value>                                                                 |                                  | 8 PRICING START DATE                                                                   | PRICING END DATE     9               | 11                      | PRICE INCREASE REASON               |                       |                                                | 7                              | Select Priority (Low/Medium/High)                                    |  |
| $\bigcirc$       |                                                                                                    |                                  |                                                                                        |                                      |                         |                                     |                       |                                                | Data                           | Data to Input:                                                       |  |
|                  | <u>Files</u><br>Remove all                                                                                          |                                  |                                                                                        |                                      |                         |                                     |                       |                                                | 3                              | {customer name/number} pricing update or {item number} pricing       |  |
| 12               | ATTACH FILE*                                                                                                    | 5                                |                                                                                        | FOLDER                               |                         | SIZE (KB) LAST MODIFIED             |                       | FILE TYPE                                      |                                | update if not customer specific                                      |  |
| $\bigcirc$       | Add X Cancel + In                                                                                                   | sert Remove                      |                                                                                        |                                      |                         |                                     |                       | ·                                              | 4                              | Input due date                                                       |  |
|                  | Save <b>v</b> Cancel                                                                                                |                                  |                                                                                        |                                      |                         |                                     |                       |                                                | 6                              | Add customer(s) names or 19PRICE if applies to all customers who buy |  |
| $\left( \right)$ | SALES OPERATIO                                                                                                    | <b>RESPONSIBILITY:</b>           |                                                                                        | Task Status                          |                         |                                     | 8                     | the item<br>Add pricing start date             |                                |                                                                      |  |
|                  | 1. Review pricing tasks on dashboard Action Needed: My/Team Open Pricing Task CURRENT ASSIGNEE *                    |                                  |                                                                                        |                                      |                         |                                     |                       | 9                                              | Add pricing end date if needed |                                                                      |  |
|                  | TOTAL: 2 ASSIGNED TO DATE CREA                                                                                      | TED REQUESTOR                    | TASK TITLE                                                                             | DUE DATE PRIORITY S                  | TATUS                   | Erin Crites                         |                       | *                                              |                                | Provide details about what to do                                     |  |
|                  | Erin Crites 7/12/2023<br>Erin Crites 7/12/2023                                                                      | ) Brandy Bottin<br>Brandy Bottin | Pricing for Michaels BL PIABs<br>45MIC Bluelounge Replenishment<br>Gue tedy - Fast due | 7/12/2023 High N<br>7/12/2023 High N | Not Started             | STATUS *<br>Completed               |                       | -                                              |                                | If it is a price increase add reason                                 |  |
|                  | 2. Click on the task title and complete as directed then click "Edit" and mark "Completed" DATE COMPLETED 7/13/2023 |                                  |                                                                                        |                                      |                         |                                     |                       |                                                | 12                             | Add any spreadsheets or related files                                |  |
|                  |                                                                                                    |                                  |                                                                                        |                                      |                         |                                     |                       |                                                |                                |                                                                      |  |